## Getting Started with Request for Quotes (RFQ)

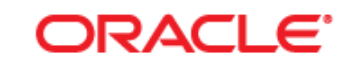

### PEOPLESOFT ENTERPRISE

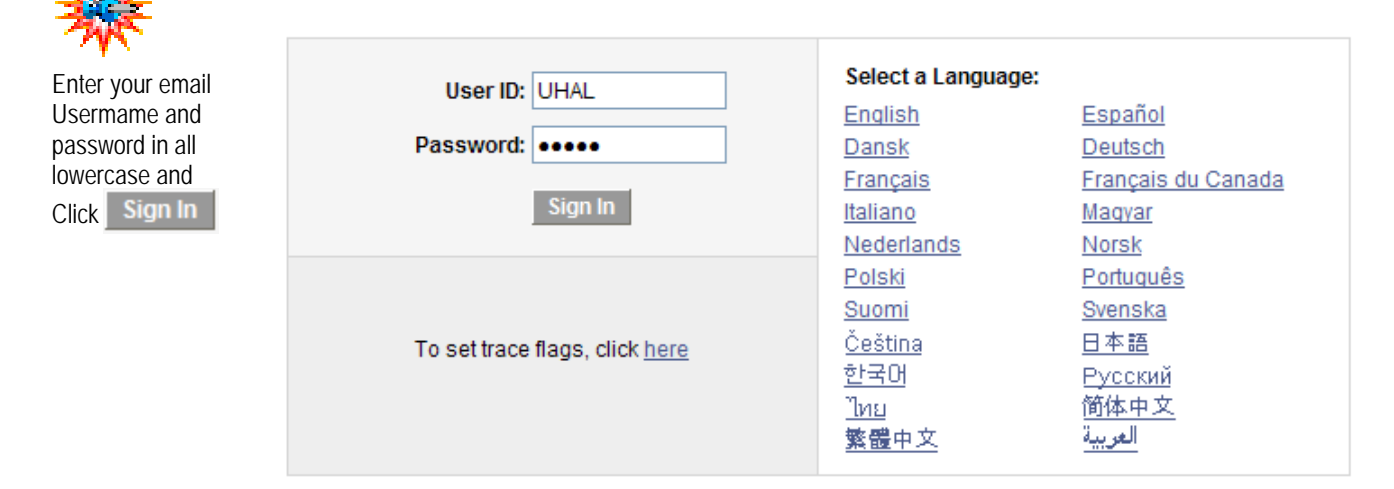

### ORACLE

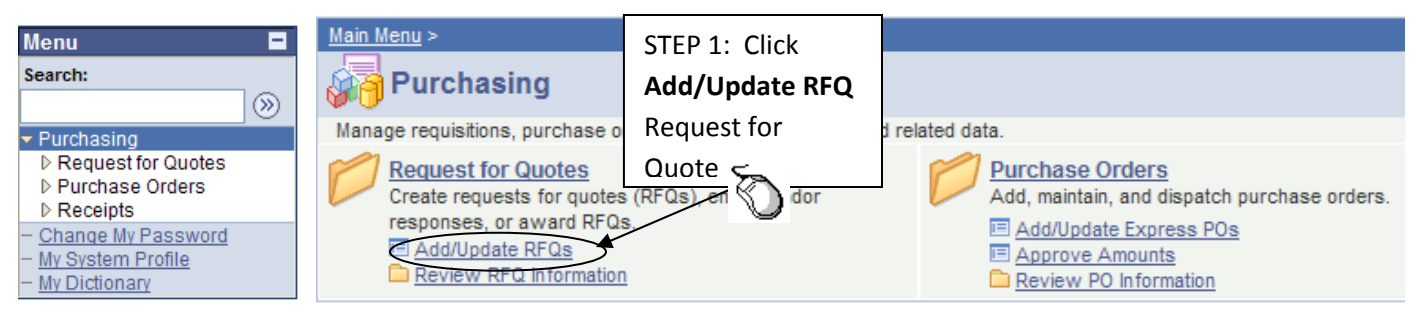

#### Request Quote

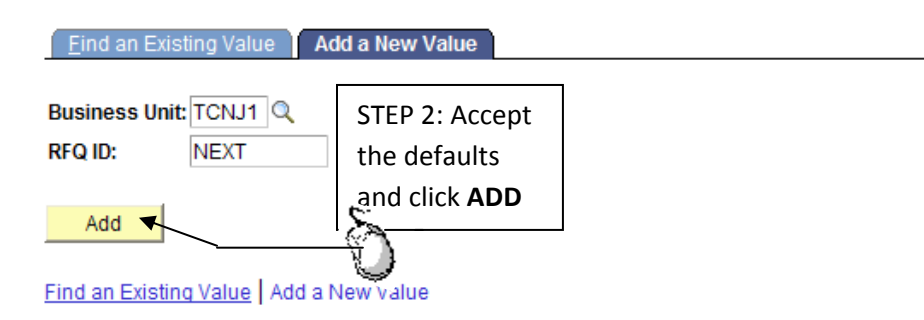

# Creating a Request for Quote (RFQ)

| STEP 3:<br>Enter a RFQ<br><b>Reference</b>                                          | Request Quotes         Business Unit:       TCNJ1       RFQ ID:       NEXT       View         Request Date:       09/08/2009       *Status:       On Hold       *DtTm Open:       09/08/200         *Currency:       USD       *Origin:       ONL       ONL       DtTm Close:       Image: Currency:                                                                                                    | Printable Version<br>9 6:44PM                 |
|-------------------------------------------------------------------------------------|----------------------------------------------------------------------------------------------------|-----------------------------------------------|
| STEP 4:<br>Enter the<br>Description,<br>Category,<br>UOM,<br>Quantity               | Lines Customize   Find   View All   Find   View All   Find   View | irst 🕙 1 of 1 🕨 Last                          |
|                                                                                     | *Go to: Copy From Dispatch History Catalog Exchange Rate<br>Header Comments Send Email Item Vendors More<br>RFQ Dispatch Vendor List<br>Unit: TCNJ1 RFQ ID: NEXT<br>Vendor Group Find   View All First 1 o                                                                                                    | Click "+" to<br>insert a new<br>row or "-" to |
| Step 6:<br>Add RFQ<br>Vendors<br>through<br>Dispatch<br>List and<br>click <b>OK</b> | *Quote Group ID:     Vendors     Customize   Find   View All   First Sel *Vendor     O000000008     1     A&MCOLDCUT-001     deli & Convenience     0000000012     1     ABDICKCOMP-001     A.B. Dick Company     p000000015     1     AQUATDISTR-001     Aquatic Distributors                                                                                                    | delete a row                                  |
|                                                                                     | Dispatch Lines         Vendor Details         Vendor Lookup           OK         Cancel         Refresh                                                                                                    |                                               |

| STEP 7:<br>Click on<br>Header<br>Comments<br>and add<br>comments<br>STEP 7:<br>Click on<br>Header<br>Copy From<br>Header Comments<br>Send Email | Catalog     Exchange Rate     Header Details     Dispatch Vendor List       Item Vendors     More     Item Vendors |
|----------------------------------------------------------------------------------------------------|----------------------------------------------------------------------------------------------------|
| RFQ Header Comments Unit: TCNJ1 RFQ ID: 000000031 RFQ for Stu                                                                                   | ident Apt Repairs                                                                                                  |
| *Sort Method: Comment Time Stamp                                                                                                    | *Sort Sequence: Ascending V Sort                                                                                   |
| Comments                                                                                                    | Find   View All First 1 of 1 🕨 Last                                                                                |
| Copy Standard Comments                                                                                                    | Comment Status: Active Inactivate +                                                                                |
| → Type comments here.                                                                                                    | STEP 8: Click on<br>Attach to add<br>files. Browse files                                                           |
| Send to Vendor 🔲 Shown at Receipt 🔲 Shown a                                                                                                    | t Vouch and click Upload                                                                                           |
| STEP 9: Associated Document                                                                                                    |                                                                                                    |
| Click OK Attachment                                                                                                    | Attach Sew Delete Email                                                                                            |
| From -> RFQ TCNJ1-000000031<br>OK Cancel Refresh                                                                                                | STEP 11: Change                                                                                                    |
| Request Quotes                                                                                                    | and SAVE again                                                                                                    |
| Business Unit: TCNJ1 RFQ ID:                                                                                                    | →0000000031                                                                                                    |
| Request Date: 09/08/2009 is *Status:                                                                                                    | Open *DtTm Open: 09/08/2009 6:44PM                                                                                 |
| Reference: RFQ for Student Apt Repairs                                                                                                    | DUTIN Close:                                                                                                    |
| Lines                                                                                                    | <u>Customize</u>   <u>Find</u>   View All   🛗 First 🗐 1 of 1 🕨 Last                                                |
| Sel         Line         tem         *Description                                                                                               | Category <sup>#</sup> UOM Quantity Price                                                                           |
| ✓   1   Q   SA Repairs                                                                                                    | 🚍 🖶 GENERAL (Q EA Q 1.0000 🖓 🕂 🖃                                                                                   |
| STEP 10:                                                                                                    |                                                                                                    |
| SAVE                                                                                                    |                                                                                                    |
| the                                                                                                    |                                                                                                    |
| system                                                                                                    |                                                                                                    |
| assigns VII*Go to: Copy From Dispatch History Ca                                                                                                | talog Exchange Rate Header Details Dispatch Vendor List                                                            |
| ID NO.                                                                                                    | xt in List Notify C Refresh Related Links Add MUdate/Disolav.                                                      |

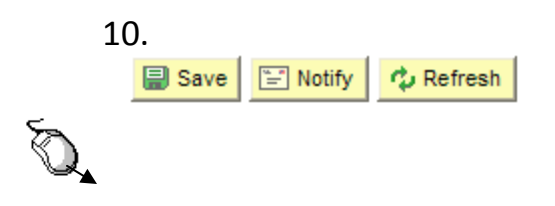

# **Awarding Quotes**

| <u>Main Menu</u> >                                                                                                    |                                                                                                    |
|----------------------------------------------------------------------------------------------------|----------------------------------------------------------------------------------------------------|
| Purchasing                                                                                                    |                                                                                                    |
| Manage requisitions, purchase orders, receipts, cont                                                                                   | racts, and related data.                                                                                                    |
| Request for Quotes<br>Create requests for quot<br>vendor responses, or av<br>Add/Update RFQs<br>Award Quotes<br>Review RFQ Information | Purchase Orders         Add, maintain, and dispatch purchase orders.         Image: Add/Update Express POs         Image: Approve Amounts         Image: Review PO Information |

|            | Award Quot         |                          |          |                                                                    |                  |        |                              |
|------------|--------------------|--------------------------|----------|--------------------------------------------------------------------|------------------|--------|------------------------------|
|            | Enter any inform   | nation you ha            | ve and c | STEP 2: Search for<br>RFQ's to <b>Award.</b><br>Search by entering |                  |        | ik for a list of all values. |
|            | Find an Exist      | ing Value                |          |                                                                    |                  |        |                              |
|            |                    | 2                        |          |                                                                    |                  |        | +-1                          |
|            | Business Unit:     | ness Unit: begins with 🔽 |          |                                                                    | or SEARCH        | all    |                              |
|            | RFQ ID:            | begins with              | *        |                                                                    |                  | •      |                              |
|            | <b>RFQ Status:</b> | = ~                      |          |                                                                    |                  |        | ~                            |
|            | Origin:            | begins with              | ~        |                                                                    | (                | Q      |                              |
|            | Buyer:             | begins with              | *        |                                                                    | (                | Q      |                              |
| Click to   | Case Sensi         | tive                     |          |                                                                    |                  |        |                              |
| search all |                    |                          |          |                                                                    |                  |        |                              |
| RFQ's      | Search             | Clear Ba                 | sic Sear | <u>h 🗏 s</u>                                                       | ave Search C     | Criter | STEP 3:                      |
|            | )                  |                          |          |                                                                    |                  |        | Select RFO ID.               |
|            | Search Res         | ults                     |          |                                                                    |                  |        | by clicking ID               |
|            | View All           |                          | First    | 1-25                                                               | of 25 🕞 Las      | st     | Number                       |
|            | Business Unit      | rf <u>q ID</u>           | RFQ Stat | us <mark>Oriq</mark> ir                                            | Buyer            |        |                              |
|            | PLANT (            | 0000000001               | Approved | <u>I ONL</u>                                                       | BROWN            |        |                              |
|            |                    | 000000036                | Approved | <u>I ONL</u>                                                       | ( <u>blank</u> ) |        |                              |
|            | TCNJ1              | 000000035                | Approved | <u>I ONL</u>                                                       | ( <u>blank</u> ) |        |                              |
|            | TCNJ1              | 000000034                | Approved | <u>I ONL</u>                                                       | ( <u>blank</u> ) |        |                              |
|            | TCNJ1              | 000000033                | Approved | <u>I ONL</u>                                                       | (blank)          |        |                              |
|            | TCNJ1              | 000000032                | Approved | <u>I ONL</u>                                                       | ( <u>blank</u> ) |        |                              |
|            | TCNJ1              | 0000000029               | Approved | <u>ONL</u>                                                         | ( <u>blank</u> ) |        |                              |

| STEP                        | Analyze Quote Cr<br>Business Unit: To<br>Award List of Items<br>List of Items to Award<br>Line Item<br>1<br>List of Vendors who<br>Line Info Mor<br>5: Award the<br>e to the vendor | eate PO/Contract<br>CNJ1 RFQ ID:<br>to Vendor: 0000000<br>Description<br>rental of pow<br>equip<br>Responded<br>e Details EEED<br>n Short Vndr Name Qtt<br>BOOSEHAWKE | STEP 4:<br>search io<br>select th<br>award th<br>0000000036<br>00145 UOM<br>ver EA | Click on<br>con to<br>e vendo<br>ne quote<br>UHAL RF(<br>Quantity<br>1.0000<br>M <u>Price</u><br>5,500.00 | the<br>r to<br>2 TEST - 9<br>Price<br>5,100.0<br>C<br>Curr<br>000 USD | -9-09 MM Curr<br>OU0000 USD<br>Customize Find<br>Quantity<br>1.0000       | Find   Vie<br>Due Date<br>)<br>  View All   #<br>Due Date | USD<br>W All First 1 1<br>Lead Time Term<br>N30<br>First 1 1-3 o<br>Lead Time Term<br>N30 | of 1 🕑 Last<br>Is Freight Trm<br>DEST<br>f 3 🕑 Last<br>s Freight Trm<br>DEST |
|-----------------------------|----------------------------------------------------------------------------------------------------|----------------------------------------------------------------------------------------------------|------------------------------------------------------------------------------------|----------------------------------------------------------------------------------------------------|-----------------------------------------------------------------------|---------------------------------------------------------------------------|-----------------------------------------------------------|-------------------------------------------------------------------------------------------|------------------------------------------------------------------------------|
| hy en                       | tering the                                                                                                    | BRIANGARDE 1.                                                                                                    | 0000 EA                                                                            | 5,300.00                                                                                                  |                                                                       | 1.0000                                                                    |                                                           | N30                                                                                       | DEST                                                                         |
| quant                       | tity and click                                                                                                    | BSW                                                                                                    | EA                                                                                 | 6,500.00                                                                                                  | 000 USD                                                               | 1.0000                                                                    |                                                           | N30                                                                                       | DEST                                                                         |
|                             | Total Qty Awarded:<br>Document Status<br>Save Quote Cre                                                                                                    | 1.0000<br>Search + Previous in L<br>eate PO/Contract                                                                                                    | Order Qt<br>ist<br>↓ ■ Next i<br>STEP 6<br>PO/Co                                   | r:<br>List 📄<br>: Click Cr<br>ntract                                                                      | 1.0000<br>lotify                                                      | Refresh                                                                   |                                                           | STEP 7:<br>Click <b>Create</b>                                                            |                                                                              |
|                             | Business Unit: TC                                                                                                    | NJ1 RFQ ID: 0                                                                                                    | 00000036                                                                           | UHAL RFQ                                                                                                  | TEST - 9-9                                                            | 9-09 MM                                                                   | L                                                         |                                                                                           |                                                                              |
|                             | Vendor:<br>*Create Form Type:<br>PO/Contracts Defaul<br>Buyer:<br>*PO Date:<br>Dispatch Method:<br>Tay Evempt Flag                                                                  | BOOSEHAWKE-00<br>Purchase Order<br>ts<br>09/09/2009                                                                                                    | 1 1                                                                                | ]                                                                                                    |                                                                       | Currency:<br>*PO Type:<br>Origin:<br>Ship To:<br>Location:<br>Match Actio | Eind Vie<br>USD<br>Gene<br>FACII<br>FACII                 | EVAL FINAL A                                                                              | te                                                                           |
| STEP 8:<br>Click <b>Sel</b> | ID: NEX<br>List of Items to Awa<br>Sel Line Item                                                                                                    | T<br>ard<br><u>Description</u><br>rental of power                                                                                                    | r equip                                                                            |                                                                                                    | <u>C</u><br>Qty Order                                                 | Match Rule<br>Customize   Find<br>red   <u>PO Qty</u>                     | : THRE                                                    | EE_WAY<br>First 1 of 4<br>Award 1Dist<br>Qty                                              | <mark>I ▶</mark> Last<br>ribute by                                           |
|                             | Save & Return to                                                                                                    | Search + Previous in I                                                                                                    | List + Next                                                                        | in List                                                                                                   | Notify 🔹                                                              | Refresh                                                                   |                                                           |                                                                                           |                                                                              |

Analyze Quote | Create PO/Contract

| Ĺ         | Analyze Quote Create PO/Contract | L                         |                             |                        |               |  |  |  |  |  |
|-----------|----------------------------------|---------------------------|-----------------------------|------------------------|---------------|--|--|--|--|--|
|           | Business Unit: TCNJ1 RFQ ID:     | 0000000031 RFQ f          | or Student Apt Repairs      |                        |               |  |  |  |  |  |
|           | ist of Vendors who Responded     |                           |                             | Find View All First    | 2 of 3 D Last |  |  |  |  |  |
|           | Vendor: BRIANGARDE               | -001 1                    | Currency:                   | USD 🗹 CI               | reate         |  |  |  |  |  |
| STEP 9.   | *Create Form Type: Purchase Ord  | er 🗸 🗸                    | *PO Type:                   | General 💌              | Select a      |  |  |  |  |  |
| Solart    | PO/Contracts Defaults            |                           |                             |                        | Ship To       |  |  |  |  |  |
| Select    | Buyer: MEHLER                    | 🔍 🛛 Mark A Mehler         | Origin:                     | ONL Q                  | and           |  |  |  |  |  |
| Defaults  | *PO Date: 09/09/2009             | 31                        | Ship To:                    | FACILDEPT              | Location      |  |  |  |  |  |
| -Buyer    | Dispatch Method: PRN Q           |                           | Location:                   | FACILDEPT              | Location      |  |  |  |  |  |
| -Dispatch | ✓ Tax Exempt Flag 22-2797398     |                           | Match Action:               | Standard 🗸             |               |  |  |  |  |  |
| -Method   | ID: NEXT                         |                           | Match Rule:                 | THREE_WAY              |               |  |  |  |  |  |
| -Ship To  | List of Items to Award           |                           | <u>Customize   Find  </u> V | /iew All 📔 🛛 First 🗹 1 | of 1 🕨 Last   |  |  |  |  |  |
| -Location | Sel Line Item Description        | <u>n</u>                  | Qty Ordered PO Qty          | Qty Award *I           | Distribute by |  |  |  |  |  |
|           | ✓ 1 SA Repair                    | rs 🗦                      | 1.0000                      | 1.0000 Q               | ty            |  |  |  |  |  |
|           | Distribution Step 10: Clic       | ck <b>Distribution</b> to | enter the                   |                        |               |  |  |  |  |  |
|           | chartfield                       | distribution, i.e. f      | und. class. dept. etc       |                        |               |  |  |  |  |  |
|           |                                  |                           |                             |                        |               |  |  |  |  |  |
|           | Save & Return to Search + Previo | us in List + Next in List | 🖃 Notify 🥠 Refresh          |                        |               |  |  |  |  |  |

#### **RFQ PO Distribution**

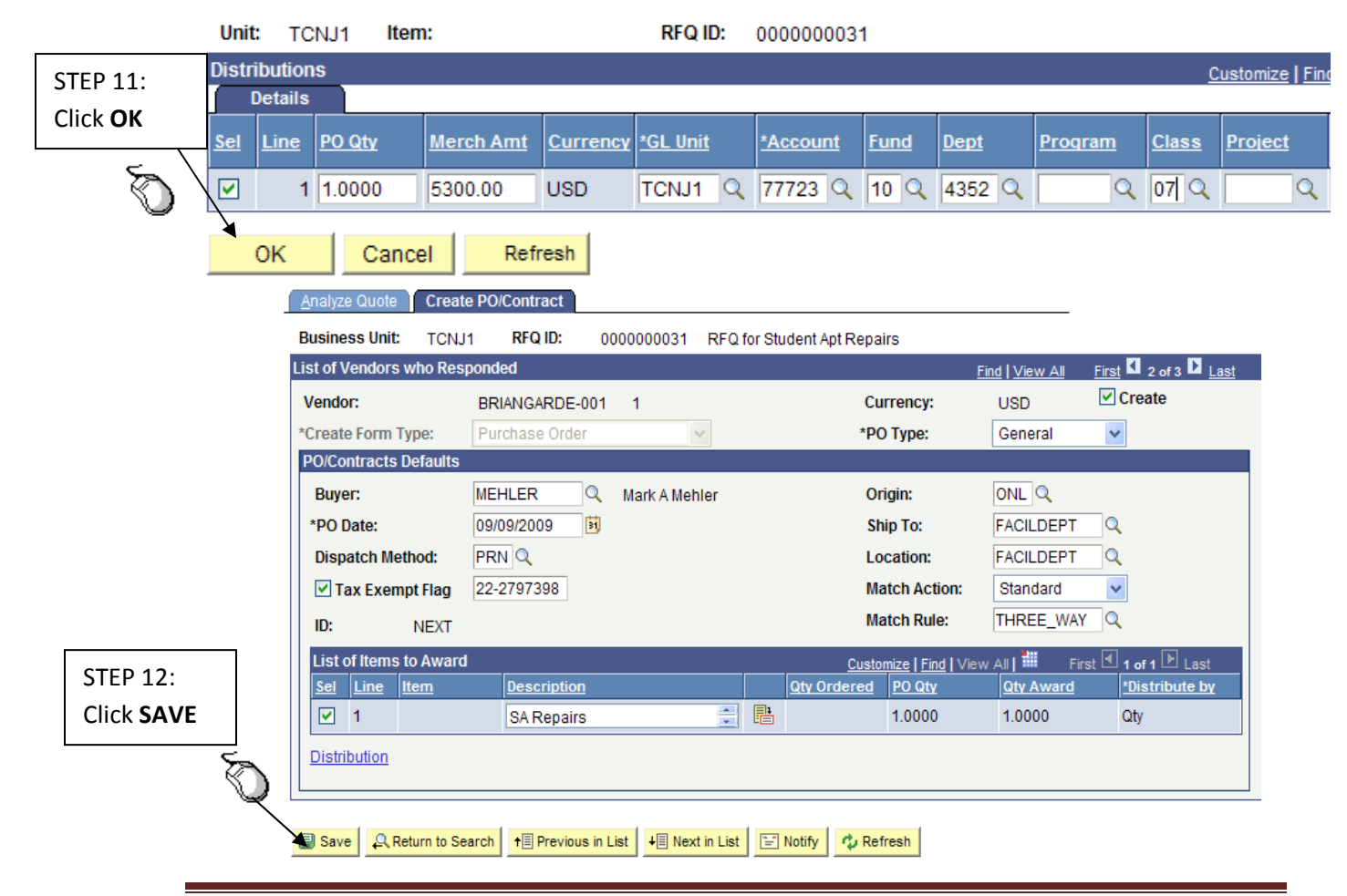

Office of Finance & Business Services RFQ & Express Purchase Order Training Guide Page 7

## **Creating Express Purchase Order**

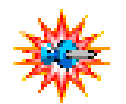

Enter your email Usermame and password in all lowercase and Click Sign In

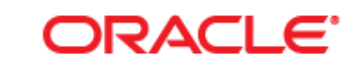

### PEOPLESOFT ENTERPRISE

| User ID: UHAL                         | Select a Language:                                             | - ~ .                                                                   |
|---------------------------------------|----------------------------------------------------------------|-------------------------------------------------------------------------|
| Dassword:                             | English<br>Dansk                                               | Español<br>Doutsch                                                      |
| Sign In                               | <u>Dalisk</u><br>Français<br>Italiano                          | Français du Canada<br>Maqyar                                            |
| To set trace flags, click <u>here</u> | <u>Polski</u><br><u>Suomi</u><br>Čeština<br>한국어<br>집nu<br>繁體中文 | <u>Portuquês</u><br><u>Svenska</u><br>日本語<br>Русский<br>简体中文<br>العربية |

### ORACLE

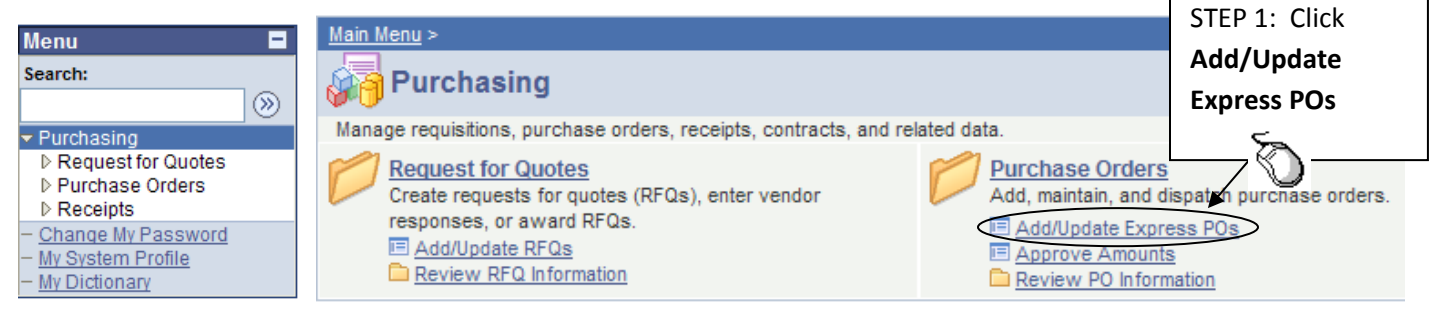

#### Express Purchase Order

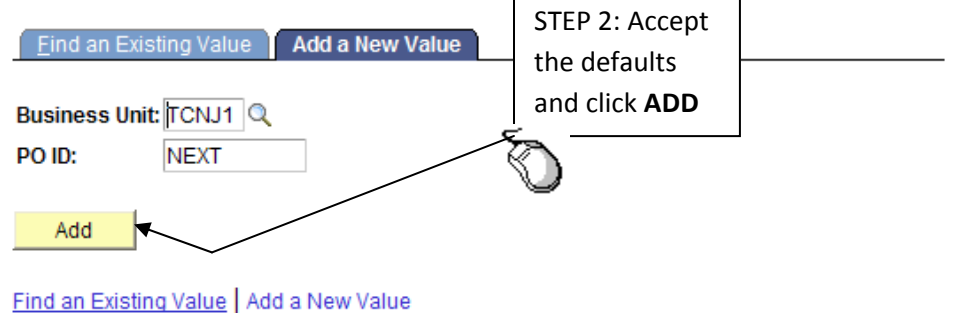

## **Creating an Express PO**

|                     |                              | STE              | P 3: Select                                                                       |                                          |               |             |                       |
|---------------------|------------------------------|------------------|-----------------------------------------------------------------------------------|------------------------------------------|---------------|-------------|-----------------------|
|                     |                              | the              |                                                                                   |                                          |               |             |                       |
| Purchase            | Order                        | / - Ve           | ndor,                                                                             |                                          |               |             |                       |
| Unit:               | TCNJ1                        | - ,Bu            | yer                                                                               | PO Status:                               | Open 🗹        |             |                       |
| PO ID:              | NEXT                         | /-тсі            | NJ Ref                                                                            | Budget Status:                           | Not Chk'd     |             |                       |
| Copy From:          |                              | Ept              | er PO Ref                                                                         | Hold From Furthe                         | er Processing |             |                       |
| Header              |                              |                  |                                                                                   |                                          |               |             |                       |
| *PO Date:<br>Vendor | 09/09/2009 [<br>3GENERA10-00 | Vendor Search    | /                                                                                 |                                          |               |             |                       |
| *Vendor ID:         | 000000002                    | Generations F    | Plumbing & Heati                                                                  | Receipt Status:                          | Not Recvd     |             |                       |
| *Buyer:             | MEHLER                       | Mark A Metrier   |                                                                                   | *Dispatch Method:                        | Print 🗸       | Dispatch    |                       |
| *TCNJ Ref:          | Waiver Under Th              | reshold 🔽        |                                                                                   | Amount Summary                           |               |             |                       |
| PO Reference:       | Emergency Plum               | bing Supplies    | STEP 4:                                                                           | Merchandise:                             | 1,200.00      |             |                       |
| PO Defaults         | PO ACTIVITIES                | Add Ship to Cor  | Enter the                                                                         | Freight/Tax/Misc.:                       | <u>0.00</u>   | Calculate   |                       |
| Add Comments        |                              |                  | Description,                                                                      | Total Amount:                            | 1,200.00      | USD         |                       |
| Add Items From      |                              |                  | Category,                                                                         |                                          |               |             |                       |
| Purchasing Kit      | Catalog                      | Item Search      | UOM                                                                               |                                          |               |             |                       |
| Lines               |                              |                  |                                                                                   |                                          |               |             | Find First 🛃 1 o      |
| Line                | Item                         | Description      |                                                                                   | PO Qty                                   | JOM Category  | Amount      | Status                |
| ▷ 1 💾               |                              | Q Plumbing Err   | ergency Decker 🛛 🚆 🕏                                                              | 5 <u>1.0000</u> E                        | A Q MAINTSUP_ | PAR Q 1,200 | 1.00 💭 Active         |
| Expand<br>View Pri  | All Collapse All             | Refresh function | 5: Click <b>Expanc</b><br>chartfield distril<br>d, class, dept, pr<br>ect/grantID | I All to enter<br>oution, i.e.<br>ogram, | Go to: More   |             | <b>~</b>              |
| Purchasi            | ing Kit <u>Catalog</u>       | Item Search      |                                                                                   |                                          |               |             |                       |
| Lines               |                              |                  |                                                                                   |                                          |               |             | Find First 🕙 1 of 1 🕨 |

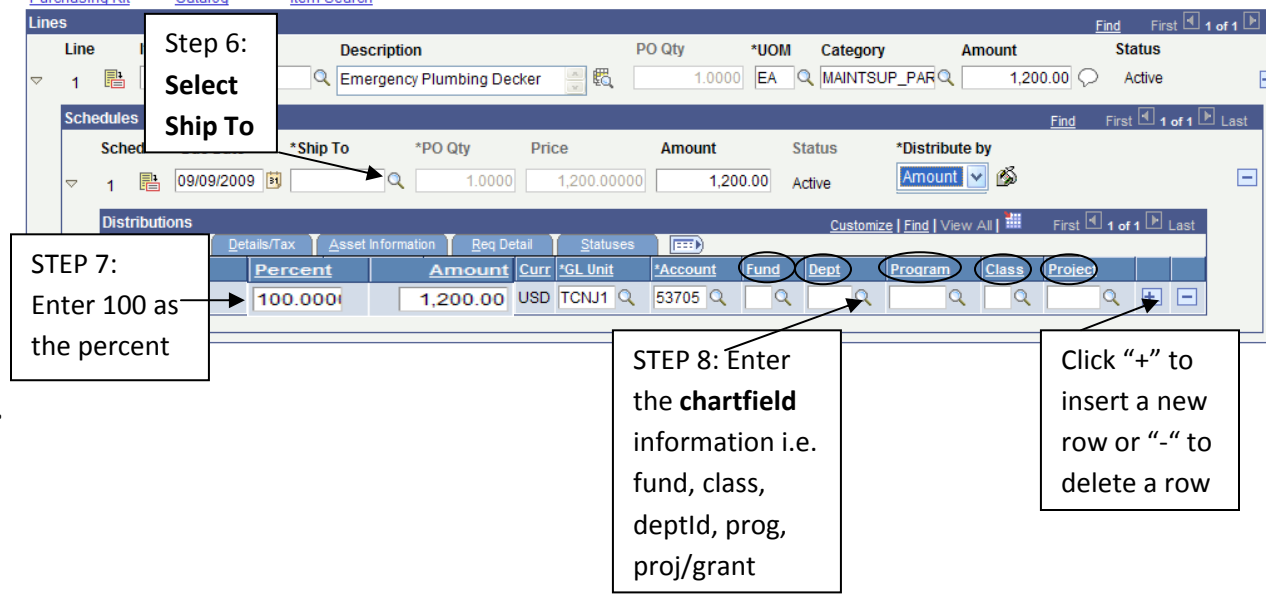

| E        | Express Purchase Order |                        |                                |                       |                  |  |  |  |  |
|----------|------------------------|------------------------|--------------------------------|-----------------------|------------------|--|--|--|--|
| F        | Purchase Order         |                        |                                |                       |                  |  |  |  |  |
| l        | Unit:                  | TCNJ1                  | PO Status:                     | Pend Appr             |                  |  |  |  |  |
| F        | PO ID:                 | 000000149              |                                | Budget Status:        | Not Chk'd 🔤      |  |  |  |  |
| (        | Copy From:             | ~                      |                                | Hold From Furthe      | er Processing    |  |  |  |  |
|          | - llooder              |                        |                                |                       |                  |  |  |  |  |
| STEP 9:  | e:                     | 09/09/2009             | Vendor Search                  |                       |                  |  |  |  |  |
| Click on |                        | βGENERATIO-001 🔍       | Vendor Details                 |                       |                  |  |  |  |  |
| Header   | TID:                   | 000000002              | 3 Generations Plumbing & Heati | Receipt Status:       | Not Recvd        |  |  |  |  |
| Commen   | ts                     | MEHLER                 | Mark A Mehler                  | *Dispatch Method:     | Print V Dispatch |  |  |  |  |
| and add  | lef:                   | Waiver Under Threshold | 1 🗸                            | Amount Summary        |                  |  |  |  |  |
| common   | erence:                | Emergency Plumbing Su  | Ipplies                        | Merchandise:          | 1 200 00         |  |  |  |  |
| commen   | Details                | PO Activities          | Add ShipTo Comments            | Facial 4/Tea (Mission | Calculate        |  |  |  |  |
|          | PO Defaults            | Document Status        |                                | Freight/Tax/Misc.:    | 0.00             |  |  |  |  |
| I        | Add Comments           | Requisitions           |                                | Total Amount:         | 1,200.00 USD     |  |  |  |  |

#### **PO Header Comments**

| Unit:       | TCNJ1             | PO ID:       | 000000149     | Ven     | idor: 3  | BGENERATIO-         | 001     |             |        |
|-------------|-------------------|--------------|---------------|---------|----------|---------------------|---------|-------------|--------|
| Retrieve    | Active Comments   | Only         | Retrieve      |         |          |                     |         |             |        |
| *Sort Metho | d: Comment Tir    | me Stamp     | ~             | *Sort S | equence  | e: Ascending        | *       | Sort        |        |
| Comments    |                   |              |               |         |          | <u>Find</u> View    | All Fin | st 🕙 1 of 1 | ▶ Last |
| Copy Stan   | dard Comments     |              |               | Comm    | ent Stat | us: Active          | In      | activate    | +      |
| Type com    | ments here        |              |               |         |          |                     |         | ~           | 1<br>V |
|             |                   |              |               |         | STEP     | 10: Click on        |         |             |        |
|             |                   |              |               |         | Atta     | <b>ach</b> to add   |         | ~           |        |
|             |                   |              |               |         | files.   | Browse files        |         |             | 1      |
| Send to     | o Vendor 📃 Show   | /n at Receip | ot 📃 Shown at | Vouch   | and c    | click <b>Upload</b> | Ø       |             |        |
| Associate   | ed Document       |              |               |         |          |                     |         |             |        |
| Attachn     | nent(86.jpg) (at  | tached file  | e name)       | /       | \ttach   | View                | Delete  | Email       |        |
|             |                   |              |               |         |          |                     |         |             |        |
|             |                   |              |               |         |          |                     |         |             |        |
|             | Upload            | Cancel       |               |         |          |                     | owse    |             |        |
|             | Opidad            | Cancer       |               |         |          |                     |         |             |        |
| STEP 11:    |                   |              |               |         |          |                     |         |             |        |
| Click OK    | -> PO TCNJ1-00000 | 000149       |               |         |          |                     |         |             |        |
| Оск         | Cancel            | Refresh      |               |         |          |                     |         |             |        |

|                                                                                                    |                                                                                                    |                                                                                                    | STEP 12: Click                                                                                                    | k the <b>green</b>                                        |
|----------------------------------------------------------------------------------------------------|----------------------------------------------------------------------------------------------------|----------------------------------------------------------------------------------------------------|----------------------------------------------------------------------------------------------------|-----------------------------------------------------------|
|                                                                                                    |                                                                                                    |                                                                                                    | <b>check box</b> to                                                                                                    | place the                                                 |
|                                                                                                    |                                                                                                    |                                                                                                    | PO in a <i>Pendi</i>                                                                                                    | ing Approved                                              |
| Express Purcha                                                                                                    | se Order                                                                                                    |                                                                                                    | status.                                                                                                    | a la la la la la la la la la la la la la                  |
| Purchase O                                                                                                    | rder                                                                                                    | Ľ                                                                                                    |                                                                                                    | <u> </u>                                                  |
| Unit: TC                                                                                                    | NJ1                                                                                                    | PO Status:                                                                                            | Pend Appr                                                                                                    |                                                           |
| PO ID: 00                                                                                                    | 00000149                                                                                                    | Budget Status:                                                                                        | Not Chk'd                                                                                                    | шQ:                                                       |
| Copy From:                                                                                                    | ~                                                                                                    | Hold From F                                                                                           | urther Processing                                                                                                    |                                                           |
| STEP 13:                                                                                                    | ave 🖃 Notify 🥠 Refresh                                                                                                    |                                                                                                    |                                                                                                    |                                                           |
| Click Save                                                                                                    |                                                                                                    |                                                                                                    |                                                                                                    |                                                           |
|                                                                                                    | Purchase Order Amount Approval                                                                                                    |                                                                                                    |                                                                                                    |                                                           |
|                                                                                                    | Unit: TCNJ1 PO ID: 0000000149 Vendor:                                                                                                    | 000000002                                                                                             |                                                                                                    |                                                           |
|                                                                                                    | *Approval Action: Approve V Approval St                                                                                                    | atus: Initial                                                                                         | View Printabl                                                                                                    | e PO                                                      |
| STEP 14: Click                                                                                                    | Comment                                                                                                    |                                                                                                    |                                                                                                    |                                                           |
| Approval Amount                                                                                                    | Entered by Tammie Brown 9/9/09                                                                                                    |                                                                                                    |                                                                                                    |                                                           |
| link from the left                                                                                                    |                                                                                                    |                                                                                                    |                                                                                                    |                                                           |
| menu bar. Select                                                                                                    |                                                                                                    |                                                                                                    |                                                                                                    |                                                           |
| Approved entering                                                                                                    | PO Amount<br>Buver: Mark A Mebler                                                                                                    |                                                                                                    |                                                                                                    |                                                           |
| your name and the                                                                                                    | PO Reference: Emergency Plumbing Suppl                                                                                                    | lies                                                                                                  |                                                                                                    |                                                           |
|                                                                                                    |                                                                                                    |                                                                                                    |                                                                                                    |                                                           |
| date and any 🛛 🔭                                                                                                    | PO Date: 09/09/2009                                                                                                    |                                                                                                    |                                                                                                    |                                                           |
| date and any comments for the                                                                                                    | PO Date:         09/09/2009           Merchandise Total Amount:         1,200.00 USD                                                                                                    | Merchandise Total Base                                                                                | <b>::</b> 1,200.0                                                                                                    | 0 USD                                                     |
| date and any<br>comments for the<br>approver. Click <b>Save</b>                                                                                                    | PO Date:         09/09/2009           Merchandise Total Amount:         1,200.00         USD           PO Total Value:         1,200.00                                                                                                    | Merchandise Total Base<br>PO Total Base:                                                              | <b>::</b> 1,200.0<br>1,200.0                                                                                                    | 0 USD<br>0                                                |
| date and any<br>comments for the<br>approver. Click <b>Save</b>                                                                                                    | PO Date:         09/09/2009           Merchandise Total Amount:         1,200.00         USD           PO Total Value:         1,200.00                                                                                                    | Merchandise Total Base<br>PO Total Base:                                                              | e: 1,200.0<br>1,200.0                                                                                                    | 0 USD<br>0                                                |
| date and any<br>comments for the<br>approver. Click <b>Save</b>                                                                                                    | PO Date:       09/09/2009         Merchandise Total Amount:       1,200.00         PO Total Value:       1,200.00         Lines         Save       Q Return to Search         + Previous in List       + Next in the search                                                                                                    | Merchandise Total Base<br>PO Total Base:                                                              | 2 1,200.0<br>1,200.0                                                                                                    | 0 USD<br>0                                                |
| date and any<br>comments for the<br>approver. Click <b>Save</b>                                                                                                    | PO Date:       09/09/2009         Merchandise Total Amount:       1,200.00         PO Total Value:       1,200.00         ▶ Lines         Save                                                                                                    | Merchandise Total Base<br>PO Total Base:                                                              | e: 1,200.0<br>1,200.0                                                                                                    | 0 USD<br>0                                                |
| date and any<br>comments for the<br>approver. Click <b>Save</b>                                                                                                    | PO Date:       09/09/2009         Merchandise Total Amount:       1,200.00         PO Total Value:       1,200.00         Lines         Save       Return to Search         + Previous in List       + Next in the search                                                                                                    | Merchandise Total Base<br>PO Total Base:<br>In List INOtify                                           | 22 1,200.0<br>1,200.0                                                                                                    |                                                           |
| date and any<br>comments for the<br>approver. Click <b>Save</b>                                                                                                    | PO Date:       09/09/2009         Merchandise Total Amount:       1,200.00         PO Total Value:       1,200.00         ▶ Lines         Save       Q Return to Search         ↑ ■ Previous in List       ↓ ■ Next in                                                                                                    | Merchandise Total Base<br>PO Total Base:                                                              | note: To be                                                                                                    | able to approve                                           |
| date and any<br>comments for the<br>approver. Click Save                                                                                                    | PO Date:       09/09/2009         Merchandise Total Amount:       1,200.00         PO Total Value:       1,200.00         Image: Save       Image: Comparison of the previous in List         Image: Save       Image: Comparison of the previous in List         Image: Save       Image: Com                                                                                                    | Merchandise Total Base<br>PO Total Base:                                                              | *: 1,200.0<br>1,200.0<br>NOTE: To be<br>a PO it <b>must</b>                                                                                                    | able to approve<br>be in a Pending                        |
| date and any<br>comments for the<br>approver. Click Save                                                                                                    | PO Date: 09/09/2009<br>Merchandise Total Amount: 1,200.00 USD<br>PO Total Value: 1,200.00<br>► Lines<br>■ Save Return to Search ↑ Previous in List ↓ Next I<br>roval of Purchase Orders from the                                                                                                    | Merchandise Total Base<br>PO Total Base:<br>In List IN Notify                                         | note: To be<br>a PO it <b>must</b><br>Approved sta                                                                                                    | able to approve<br>be in a Pending<br>itus.               |
| date and any<br>comments for the<br>approver. Click <b>Save</b><br>Manager App                                                                                                    | PO Date:       09/09/2009         Merchandise Total Amount:       1,200.00         PO Total Value:       1,200.00         Image: Image: Ima | Merchandise Total Base<br>PO Total Base:                                                              | *: 1,200.0<br>1,200.0<br>NOTE: To be<br>a PO it <b>must</b><br>Approved sta                                                                                                    | able to approve<br>be in a Pending<br>itus.               |
| date and any<br>comments for the<br>approver. Click Save                                                                                                    | PO Date:       09/09/2009         Merchandise Total Amount:       1,200.00         PO Total Value:       1,200.00         ▶ Lines       Image: Save Return to Search The Previous in List Image: Image:           | Merchandise Total Base<br>PO Total Base:                                                              | EXAMPLE: To be a PO it must Approved sta                                                                                                    | able to approve<br>be in a Pending<br>itus.               |
| date and any<br>comments for the<br>approver. Click Save<br>Manager App                                                                                                    | PO Date:       09/09/2009         Merchandise Total Amount:       1,200.00         PO Total Value:       1,200.00         ▶ Lines       ▲ Return to Search         Toval of Purchase Orders from the       STEP 1: CL         Worklist f       the Purch         Upper State       Upper State                                                                                                    | Merchandise Total Base<br>PO Total Base:<br>In List I Notify<br>Meir Worklist<br>lick<br>rom<br>asing | * 1,200.0<br>1,200.0<br>NOTE: To be<br>a PO it <b>must</b><br>Approved sta                                                                                                    | able to approve<br>be in a Pending<br>itus.               |
| date and any<br>comments for the<br>approver. Click Save<br>Manager App                                                                                                    | PO Date:       09/09/2009         Merchandise Total Amount:       1,200.00         PO Total Value:       1,200.00         ▶ Lines       Image: Save Return to Search The Previous in List Image: Save Return to Search The Previous in List Image: Save Save Save Save Save Save Save Save                                                                                                    | Merchandise Total Base<br>PO Total Base:<br>In List ENOTIFY                                           | EXAMPLE: To be a PO it must Approved sta                                                                                                    | o USD<br>o<br>able to approve<br>be in a Pending<br>itus. |
| date and any<br>comments for the<br>approver. Click Save<br>Manager App                                                                                                    | PO Date:       09/09/2009         Merchandise Total Amount:       1,200.00         PO Total Value:       1,200.00         ▶ Lines       ■         Save       Return to Search         + Previous in List       + ■ Next in the Next in the Next in the Next in the Next in the Next in the Next in the Purch                                                                                                    | Merchandise Total Base<br>PO Total Base:                                                              | * 1,200.0<br>1,200.0<br>NOTE: To be<br>a PO it <b>must</b><br>Approved sta                                                                                                    | able to approve<br>be in a Pending<br>itus.               |
| date and any<br>comments for the<br>approver. Click Save<br>Manager App                                                                                                    | PO Date:       09/09/2009         Merchandise Total Amount:       1,200.00         PO Total Value:       1,200.00         > Lines         Save       Return to Search         Terval of Purchase Orders from th         STEP 1: Cl         Worklist f         the Purch         Homepage                                                                                                    | Merchandise Total Base<br>PO Total Base:                                                              | E 1,200.0<br>1,200.0<br>NOTE: To be<br>a PO it <b>must</b><br>Approved sta                                                                                                    | able to approve<br>be in a Pending<br>itus.               |
| date and any<br>comments for the<br>approver. Click Save<br>Manager App                                                                                                    | PO Date:       09/09/2009         Merchandise Total Amount:       1,200.00         PO Total Value:       1,200.00         ▶ Lines       ▶ Lines         Image: Save Return to Search       ★ Previous in List + Next in Next in N                                              | Merchandise Total Base<br>PO Total Base:                                                              | Enter and load rece                                                                                                    | able to approve<br>be in a Pending<br>itus.               |
| date and any<br>comments for the<br>approver. Click Save<br>Manager App<br>Main Menu ><br>Manage requisitions, pu<br>Manage requisitions, pu<br>Manage requisitions, pu<br>Manage requisitions, pu<br>Manage requisitions, pu<br>Manage requisitions, pu                                                                                  | PO Date:       09/09/2009         Merchandise Total Amount:       1,200.00         PO Total Value:       1,200.00         Image: Save       Return to Search         Save       Return to Search         Save       Return to Search         Save       Return to Search         Save       Return to Search         Save       Return to Search         Strep 1: Cl       Worklist f         the Purch         Homepage         Interstandard RFQs.       Purchase Orders         So r quotes (RFQs), enter       Add, maintain, and dispate         S, or award RFQs.       Purchase Orders         Qs       State State                                                                                                    | Merchandise Total Base<br>PO Total Base:                                                              | Enter and load rect<br>a Constraints of the second second se | able to approve<br>be in a Pending<br>itus.               |
| date and any<br>comments for the<br>approver. Click Save<br>Manager App<br>Manager App<br>Manage requisitions, pu<br>Manage requisitions, pu<br>Manage requisitions, pu<br>Manage requisitions, pu<br>Manage requisitions, pu<br>Manage requisitions, pu<br>Manage requisitions, pu<br>Manage requisitions, pu<br>Manage requisitions, pu | PO Date:       09/09/2009         Merchandise Total Amount:       1,200.00         PO Total Value:       1,200.00         Image: Image: Ima | Merchandise Total Base<br>PO Total Base:                                                              | x 1,200.0<br>1,200.0<br>NOTE: To be<br>a PO it must<br>Approved sta<br>Worklist<br>Worklist<br><u>Worklist</u>                                                                                                    | able to approve<br>be in a Pending<br>itus.               |

#### Worklist for ATKINS: Susan Jo Atkins

| Detail View           |            |            |                     | Work Lis | STEP 2: C       | Click on the    | *                |
|-----------------------|------------|------------|---------------------|----------|-----------------|-----------------|------------------|
| Worklist              |            |            |                     |          |                 | $\vee$          | Customize   Find |
| <u>From</u>           | Date From  | Work Item  | Worked By Activity  |          | <u>Priority</u> | Link            |                  |
| Ron Smith             | 09/01/2009 | Supervisor | PO Amount Approvals | [        | ~               | 72, TCNJ1, 0000 | 00079            |
| Ron Smith             | 09/01/2009 | Supervisor | PO Amount Approvals | [        | *               | 73, TCNJ1, 0000 | 000080           |
| Ron Smith             | 09/01/2009 | Supervisor | PO Amount Approvals | [        | *               | 74, TCNJ1, 0000 | 000081           |
| Kenneth<br>Schumacher | 09/09/2009 | Supervisor | PO Amount Approvals | [        | ~               | 152, TCNJ1, 000 | 00000144         |
| Barbara A Uhal        | 09/09/2009 | Supervisor | PO Amount Approvals | [        | *               | 155, TCNJ 000   | 00000149         |

#### Purchase Order Amount Approval

|                             | Unit: TCNJ1 PO ID:        | 0000000149 Vendor:         | 000000002               |                   |  |  |  |  |  |  |  |  |
|-----------------------------|---------------------------|----------------------------|-------------------------|-------------------|--|--|--|--|--|--|--|--|
|                             | *Approval Action: Appro   | ove 👻 Approval Sta         | tus: Initial            | View Printable PO |  |  |  |  |  |  |  |  |
|                             | Comment                   |                            |                         |                   |  |  |  |  |  |  |  |  |
| STEP 3: Enter<br>Approver's | Susan Atkins, appro       | ved 9/9/09                 |                         | <u>~</u> *        |  |  |  |  |  |  |  |  |
| name and                    |                           |                            |                         |                   |  |  |  |  |  |  |  |  |
| date                        | PO Amount                 |                            |                         |                   |  |  |  |  |  |  |  |  |
|                             | Buyer:                    | Mark A Mehler              |                         |                   |  |  |  |  |  |  |  |  |
|                             | PO Reference:             | Emergency Plumbing Supplie | S                       |                   |  |  |  |  |  |  |  |  |
|                             | PO Date:                  | 09/09/2009                 |                         |                   |  |  |  |  |  |  |  |  |
|                             | Merchandise Total Amount: | 1,200.00 USD               | Merchandise Total Base: | 1,200.00 USD      |  |  |  |  |  |  |  |  |
| STEP 4:                     | PO Total Value:           | 1,200.00                   | PO Total Base:          | 1,200.00          |  |  |  |  |  |  |  |  |
| Click Save                  | nes O                     |                            |                         |                   |  |  |  |  |  |  |  |  |
|                             | Save Return to Search     | ↑     Previous in List     | List 🔄 Notify           |                   |  |  |  |  |  |  |  |  |

## **Reviewing Purchase Order Activity**

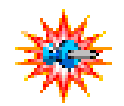

Enter your email

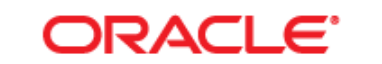

### PEOPLESOFT ENTERPRISE

username and password in ALL Select a Language: CAPS and click User ID: UHAL English Español Sign In Password: ••••• Dansk **Deutsch** Français du Canada Français Sign In Italiano Magyar Nederlands Norsk Português <u>Polski</u> <u>Suomi</u> Svenska Čeština 日本語 To set trace flags, click here 한국머 Русский 简体中文 <u>繁體中文</u> العربية

### ORACLE

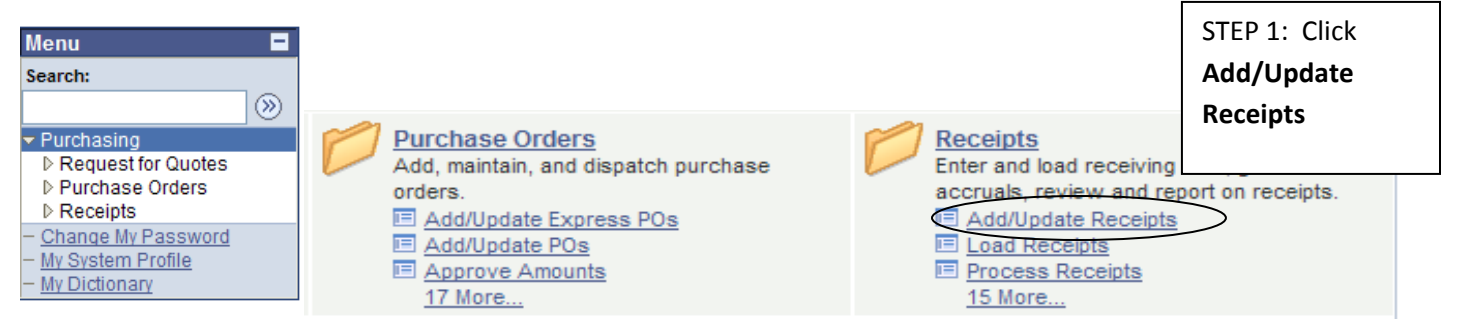

|   | - | ~ | - |    | 7 I P |     |
|---|---|---|---|----|-------|-----|
| • | - |   | - | Iν |       | IU. |
|   | _ | _ | _ |    |       |     |
|   |   |   |   |    |       |     |

| Eind an Existing Value Add a New Value | STEP 2: Select<br>ADD |  |
|----------------------------------------|-----------------------|--|
| Business Unit: TCNJ1 Q                 |                       |  |
| Receipt Number: NEXT                   |                       |  |
| PO Receipt                             |                       |  |
| Add                                    |                       |  |

Find an Existing Value | Add a New Value

| Sel                                                                                                    | ect Purch                                                                                                    | ase Order                             |            |                             |            |                         |                  |                     |                |                                 |  |
|----------------------------------------------------------------------------------------------------|----------------------------------------------------------------------------------------------------|---------------------------------------|------------|-----------------------------|------------|-------------------------|------------------|---------------------|----------------|---------------------------------|--|
| STEP 3: Enter<br>the PO ID or<br>click SEARCH<br>to search all<br>PO's that are<br>ready to be<br>received | PO Unit: TCNU1 Q   Days +/- Today:   ID:   Or   Line/Sched Num:   I   CH   all   all   tem ID:   Ship To:   Oe   Ship Via:   OR   Ship Via:   OR   Retrieve Open PO Schedules     |                                       |            |                             |            |                         |                  |                     |                | থ <u>Vendor Lookup</u><br>থ     |  |
|                                                                                                    | Search                                                                                                    |                                       |            |                             | R          | eceipt Qty (<br>No Orde | Options<br>r Qty | Ord                 | ered Qty       | O PO Remaining (                |  |
| The                                                                                                    | OK       Cancel       Refresh       STEP 4: Check the selection box for the PO         The system retrieves the rows based on the criteria selected.       ID you want to receive |                                       |            |                             |            |                         |                  |                     |                |                                 |  |
| Re                                                                                                    | trieved Row                                                                                                    | s                                     |            |                             |            |                         | <u>Cı</u>        | ustomize   Find   V | iew All   🛄    | First 🗐 1-5 of 14 🕨 <u>Last</u> |  |
| Se                                                                                                    | PO Unit                                                                                                    | vs <u>S</u> hipping H<br><u>PO ID</u> | Line Sched | e Details<br><u>Release</u> | Due Date   | PO Qty                  | Prior<br>Receipt | ltem                | Descriptio     | n                               |  |
|                                                                                                    | TCNJ1                                                                                                    | 000000002                             | 1 1        |                             | 09/10/2009 | 1.0000                  | 3.0000           |                     | I TRANS        |                                 |  |
|                                                                                                    | TCNJ1                                                                                                    | 000000004                             | 1 1        |                             | 09/16/2009 | 1.0000                  | 1.0000           |                     | Sharpen 3      | saws pursuant to quo            |  |
|                                                                                                    |                                                                                                    | 000000008                             | 1 1        |                             | 09/16/2009 | 1.0000                  | 1.0000           |                     | <u>I TRANS</u> |                                 |  |
|                                                                                                    | TCNJ1                                                                                                    | 000000015                             | 1 1        |                             | 09/17/2009 | 1.0000                  | 1.0000           |                     | Office Sup     | plies                           |  |
|                                                                                                    | TCNJ1                                                                                                    | 000000016                             | 1 1        |                             | 09/17/2009 | 1.0000                  |                  |                     | ddd            |                                 |  |
| STEP 5:                                                                                                    | Select All                                                                                                    | Clear A                               | <u>AII</u> |                             |            |                         |                  |                     |                |                                 |  |
| Click OK                                                                                                   | ОК                                                                                                    | Cancel Re                             | efresh     |                             |            |                         |                  |                     |                |                                 |  |

| Maiı  | ntain I    | Rece       | ipts         |               |                   |         |                |          |                   |           |        |                 |                               |                   |                    |
|-------|------------|------------|--------------|---------------|-------------------|---------|----------------|----------|-------------------|-----------|--------|-----------------|-------------------------------|-------------------|--------------------|
| Re    | ceivi      | ing        |              |               |                   |         |                |          |                   |           |        |                 |                               |                   |                    |
| Busi  | ness U     | nit:       | т            | CNJ1          |                   |         | Receipt        | Statu    | ıs: Ope           | n         | ×      |                 |                               |                   |                    |
| Rece  | eipt ID:   |            | N            | IEXT          |                   |         | Add Cor        | nmer     | nts <u>Activi</u> | ties      |        |                 |                               |                   |                    |
|       | ador       |            | He           | eader Details | ST                | EP 6:   | Enter          |          |                   |           |        |                 |                               |                   |                    |
| Selec | t Purch    | ase Or     | der          |               | the               | e Invo  | oice Amt       |          |                   |           |        |                 |                               |                   |                    |
| Recei | pt Line    | s<br>nee Y | More Detaile | I inke and 9  | Statue <b>Y</b> 1 | em / Mf | ia Data 🕇 Onti | on al In | Customize   Fi    | nd   View | AIL 🛄  | First [         | <b>4</b> 1 of 1 ┣             | ] <sub>Last</sub> |                    |
| Line  |            | ltem       | more becans  | Description   | Price             |         | Receipt Qty    |          | Accept Qty        | Status    | Serial | Device<br>Track | <u>Device</u><br><u>Track</u> |                   |                    |
| 1     | ₽ <b>₽</b> |            |              | I TRANS       | 1500              | .0000(  | 1.0000         | Þ        | 1.0000            | Open      |        |                 | <u>Device</u><br><u>Track</u> | ×                 |                    |
|       | nterfac    | e Rece     | eipt         |               |                   |         |                |          |                   |           |        |                 |                               |                   |                    |
| Sa Sa | ave        | Notif      | y Refr       | esh           |                   |         |                |          |                   |           |        |                 | E                             | Add               | <mark>الا 🗷</mark> |

|       |          |          |              |               |                  | STER              | STEP 7: Click Add |                 |                 |          |          |                 |         |
|-------|----------|----------|--------------|---------------|------------------|-------------------|-------------------|-----------------|-----------------|----------|----------|-----------------|---------|
| Mai   | intain   | Receip   | ots          |               |                  | com               | mer               | its to a        | ttach ar        | ר 🗋      |          |                 |         |
| Re    | ceiv     | ving     |              |               |                  | invo              | ice f             | or pay          | ment            |          |          |                 |         |
| Bus   | iness l  | Unit:    | т            | CNJ1          |                  | Receipt           | Statu             | is: C           | pen             | ×        |          |                 |         |
| Rec   | eipt ID: | :        | N            | IEXT          |                  | Add Co            | mmer              | <u>ts Ac</u>    | tivities        |          |          |                 |         |
| ► Ho  | ador     |          | H            | eader Details |                  |                   |                   |                 |                 |          |          |                 |         |
| Sele  | duer     | hase Ord | or           |               |                  |                   |                   |                 |                 |          |          |                 |         |
| Rece  | ipt Line | es       | <u></u>      |               |                  |                   |                   | Customize       | Find View       | / AIL    | First    | 1 of 1          | ▶ Last  |
| Ree   | ceipt Li | Itom     | More Details | Links and S   | tatus Item / Mfg | Data <u>O</u> pti | onal In           | out <u>S</u> ou | otu Statua      | ion [=   | Device   | Device          |         |
| Line  |          | Item     |              | Description   |                  | Kecelpt Qty       |                   | Accept          |                 | Serial   | Track    | Track<br>Device |         |
| 1     | Ħ        |          |              | I TRANS       | 1500.0000(       | 1.0000            |                   | 1.00            | 00 Open         |          |          | Track           | ×       |
|       | Interfac | ce Recei | pt           |               |                  |                   |                   |                 |                 |          |          |                 |         |
| 📳 S   | Save     | 🖃 Notify | 🗘 Refr       | esh           |                  |                   |                   |                 |                 |          |          |                 | Add 🖉 U |
|       |          |          |              |               |                  |                   |                   |                 |                 |          |          | _               |         |
| Mair  | ntain    | Rece     | ipts         |               |                  |                   |                   |                 |                 |          |          |                 |         |
| Red   | cein     | ot He    | ader         | Comme         | nts              |                   |                   |                 |                 |          |          |                 |         |
| Busi  | ness     | Unit:    | TCN.11       |               |                  | Rece              | eipt N            | br: NF          | хт              |          |          |                 |         |
| Rece  | eipt St  | atus:    | Open         |               |                  |                   |                   |                 |                 |          |          |                 |         |
| Re Re | etrievi  | e Active | Comme        | ents Only     | Retrie           | eve               |                   |                 |                 |          |          |                 |         |
| *Sort | Metho    | od:      | Comme        | nt Time Stam  | D 🗸              | *Sort             | t Son             | uonco:          | Ascendi         | na 🗸     |          | Sort            |         |
| Comr  | monte    |          |              |               |                  | 301               | t Seq             | uence.          | Find by         |          | <b>.</b> |                 | . 🕒     |
| Cop   | v Stan   | dard Co  | omment       | <u>5</u>      |                  | Com               | men               | t Status        | Active          | ew All   | Ina      | ctivate         | +       |
|       |          |          |              |               |                  |                   | ST                | EP 8: 0         | lick on         |          |          | 1               |         |
|       |          |          |              |               |                  |                   | At                | tach to         | o add           |          |          |                 |         |
|       |          |          |              |               |                  |                   | fil               | es. <b>Bro</b>  | <b>wse</b> file | s        |          |                 |         |
|       |          |          |              |               |                  |                   | ar                | nd click        | Upload          |          |          | 1               |         |
|       |          |          |              |               | Shov             | vn at Vouc        | her               |                 |                 |          |          |                 |         |
| Ass   | ociate   | ed Docu  | iment        |               |                  |                   |                   |                 |                 |          |          |                 |         |
| A     | ttachr   | ment     |              |               |                  |                   | Att               | ach             | View            | Dele     | te       |                 |         |
| Fro   | om ->∣   | RCVTO    | NJ1-NE       | хт            |                  |                   |                   |                 |                 |          |          |                 |         |
| OF    | <        | Can      | cel          | Refresh       | Upload           | Cancel            |                   |                 |                 |          |          | Б               | owse    |
|       |          |          |              |               |                  |                   |                   |                 | STEP 9:         |          |          |                 |         |
| The d | locun    | nent n   | ame ap       | opears und    | er Associate     | ed Docu           | men               | t               | Click <b>O</b>  | <b>(</b> |          |                 |         |
| Asso  | ciate    | d Docu   | ment         |               |                  |                   |                   | <u> </u>        |                 |          |          |                 |         |
| Att   | achm     | ent (a   | 6.jpg)       | (attached     | file name)       |                   |                   |                 |                 |          |          |                 |         |

\*\*\*\*To view the file(s) attached click on VIEW or hold CTRL key and click on VIEW

|                   | Maint            | ain              | Receip      | ts        |                 |                |             |        |                                        |                                               |               |                 |                               |       |   |
|-------------------|------------------|------------------|-------------|-----------|-----------------|----------------|-------------|--------|----------------------------------------|-----------------------------------------------|---------------|-----------------|-------------------------------|-------|---|
|                   | Rec              | eiv              | ing         |           |                 |                |             |        |                                        |                                               |               |                 |                               |       |   |
|                   | Busine           | ess l            | Jnit:       |           | TCNJ1           |                | Rec         | eipt S | tatus:                                 | Received                                      | ×             |                 |                               |       |   |
|                   | Receip           | ot ID:           |             | (         | 000000022       |                | Add         | Comr   | ments <u>A</u>                         | Activities                                    |               |                 |                               |       |   |
|                   |                  |                  |             | ŀ         | Header Details  |                | Doc         | umen   | t Status                               |                                               |               |                 |                               |       |   |
|                   | Head             | ler              |             |           |                 |                |             |        |                                        |                                               |               |                 |                               |       |   |
|                   | Select F         | Purch            | hase Ord    | er        |                 |                |             |        |                                        |                                               |               |                 |                               |       |   |
|                   | Receipt<br>Recei | t Line<br>ipt Li | es<br>nes 🚺 | lore Deta | ils Links and S | tatus 👖 Item / | /Mfg Data 👖 | Option | <u>Customiz</u><br>al Input <u>S</u> o | e   <u>Find</u>   View A<br>ource Information |               | First 🗹         | ] 1 of 1 🕩                    | Last  |   |
|                   | Line             |                  | <u>Item</u> |           | Description     | Price          | Receipt Qty | !      | Accept Qty                             | <u>Status</u>                                 | <u>Serial</u> | Device<br>Track | Device<br>Track               |       |   |
|                   | 1                | •                |             |           | I TRANS         | 200.00         | 1.0000      | Þ      | 1.0000                                 | Received                                      |               |                 | <u>Device</u><br><u>Track</u> | ×     |   |
| STEP 10:<br>Click | Inte             | erfac            | ce Receip   | ıt        |                 |                |             |        |                                        |                                               |               |                 |                               |       |   |
| SAVE              | 📳 Sav            | e [              | 🖃 Notify    | 🗘 Re      | fresh           |                |             |        |                                        |                                               |               |                 | E+/                           | Add 2 | Ż |

## \*\*\*\*Make sure status indicates RECEIVED and the system generates a receipt ID.

The invoice is NOT receive if the status does not change to RECEIVED and generates a Receipt ID.

| Purchase Order Amount Approva         Unit:       TCNJ1       PO ID:       211939         *Approval Action:       Approve       •         Comment       Comment       • | al<br>Vendor:<br>Approval Sf | 0000018890<br>tatus: Initial | The status <b>INITIAL</b> means the<br>requestors the PO indicated<br>on this approved amount<br>panel was created but never<br>approved on this panel. If<br>you are the requestor to<br>approve the PO created click |
|----------------------------------------------------------------------------------------------------|------------------------------|------------------------------|----------------------------------------------------------------------------------------------------|
|                                                                                                    |                              |                              | save and initial should<br>change to "In Process."                                                                                                    |
| PO Amount                                                                                                    |                              |                              |                                                                                                    |
| Buyer: Mark A Me                                                                                                    | ehler                        |                              |                                                                                                    |
| PO Reference:                                                                                                    |                              |                              |                                                                                                    |
| PO Date: 11/04/200                                                                                                    | 19                           |                              |                                                                                                    |
| Merchandiae Total Amount                                                                                                    |                              | Marabandiaa Tatal Daga       |                                                                                                    |
| DO Tatal Valvas                                                                                                    | 83.98 USD                    | Merchandise Total Base       | : 83.98 USD                                                                                                    |
| PO lotal value:                                                                                                    | 83.98                        | PO Total Base:               | 83.98                                                                                                    |
| ► Lines                                                                                                    |                              |                              |                                                                                                    |
| Save Return to Search + Previou                                                                                                    | s in List ↓ ■ Next i         | in List E Notify             | The status <b>IN PROCESS</b><br>means the requestor                                                                                                    |
|                                                                                                    |                              |                              | , approved the PO after they                                                                                                    |
| Purchase Order Amount Approva                                                                                                    | 1                            |                              | created it and the PO was                                                                                                    |
| Unit: TCNJ1 PO ID: 211914                                                                                                    | Vendor:                      | 0000019105                   | sent to the worklist for the                                                                                                    |
| Approv                                                                                                    |                              |                              | Dept Manager's approval.                                                                                                    |
| *Approval Action: Approve                                                                                                    | Approval St                  | tatus: In Process            |                                                                                                    |
| Comment                                                                                                    |                              |                              |                                                                                                    |
| PO Amount                                                                                                    |                              |                              |                                                                                                    |
| Buyer: Mark A Me                                                                                                    | hler                         |                              |                                                                                                    |
| PO Reference:                                                                                                    |                              |                              |                                                                                                    |
| PO Date: 11/11/200                                                                                                    | 9                            |                              |                                                                                                    |
| Merchandise Total Amount:                                                                                                    | 919.16 USD                   | Merchandise Total Base       | 2 919.16 USD                                                                                                    |
| PO Total Value:                                                                                                    | 919.16                       | PO Total Base:               | 919.16                                                                                                    |
|                                                                                                    |                              |                              |                                                                                                    |
| Lines                                                                                                    |                              |                              |                                                                                                    |
| Save Return to Search + Previous                                                                                                    | s in List Vext i             | in List 🔄 Notify             |                                                                                                    |

| Purchase Order Amount Approval                                                                  | The stat<br>the PO i<br>the Dep<br>and Pure | us <b>COMPLETE</b> means<br>s fully approved by<br>artment Managers<br>chasing Buyers                                                                                  |
|-------------------------------------------------------------------------------------------------|---------------------------------------------|----------------------------------------------------------------------------------------------------|
| Unit: TCNJ1 PO ID: 211914 Vendor: 0000019105                                                    |                                             |                                                                                                    |
| *Approval Action: Approve V Approval Status: Complete                                           |                                             |                                                                                                    |
| Comment                                                                                         |                                             |                                                                                                    |
| PO Amount                                                                                       |                                             |                                                                                                    |
| Buyer: Mark A Mehler                                                                            |                                             |                                                                                                    |
| PO Date: 11/11/2009                                                                             |                                             |                                                                                                    |
| Merchandise Total Amount: 919 16 USD Merchandise Total Base:                                    |                                             | 919 16 USD                                                                                                    |
| PO Total Value: 919.16 PO Total Base:                                                           |                                             | 919.16                                                                                                    |
| ▶ Lines                                                                                         |                                             |                                                                                                    |
| Save Return to Search TE Previous in List Next in List Notify                                   |                                             | the was created and only<br>saved. This means the<br>green check was not<br>check and then re-saved                                                                    |
| Express Purchase Order                                                                          |                                             | Keen PO's in open status                                                                                                    |
| Unit: TCN.11 PO Status:                                                                         | Open                                        | that are incomplete or                                                                                                    |
| PO ID: 211399 Budget Status:                                                                    | Not Chk'd                                   | that you <b>do not</b> want                                                                                                    |
| Copy From: 🔤 Hold From Furthe                                                                   | er Processing                               | Approvers or Purchasing                                                                                                    |
| ▼ Header                                                                                        |                                             | to process. If the status                                                                                                    |
| *PO Date: 11/09/2009 II Vendor Search Vendor CMHSOFTW-001 Vendor Details                        |                                             | was:                                                                                                    |
| *Vendor ID: 0000014428 CMH Software, Inc Receipt Status:                                        | Not Recvd                                   | APPROVED – Means the                                                                                                    |
| *Buyer: MEHLER Q Mark A Mehler *Dispatch Method:                                                | Print                                       | PO was approved by                                                                                                    |
| PO Reference:                                                                                   |                                             | Approver/Manager,                                                                                                    |
| Header Details PO Activities Add ShipTo Comments Freight/Tax/Misc.:                             | 206                                         | Purchasing Buyer and                                                                                                    |
| PO Defaults         Document Status           Add Comments         Requisitions   Total Amount: | 206                                         | the Budget was                                                                                                    |
| Add Items From Select Lines To Display                                                          |                                             | successful.                                                                                                    |
| Purchasing Kit Catalog Item Search Line: To: Catalog                                            |                                             | DISPATCHED – The PO<br>and budget was<br>successful and the<br>Official PO was printed<br>and sent to the vendor.<br>Note PO's which are not<br>in a "dispatch" status |

| Express Purchase Order |                                  |                    |           |             |     |         |               |              |              |           |
|------------------------|----------------------------------|--------------------|-----------|-------------|-----|---------|---------------|--------------|--------------|-----------|
| Purchase               | Order                            |                    |           |             |     |         |               |              |              |           |
| Unit:                  | TCNJ1                            |                    |           |             |     | PO Sta  | atus:         | Open         | $\checkmark$ | ×         |
| PO ID:                 | 211399                           |                    |           |             |     | Budge   | et Status:    | Not Chk'd    | T.           |           |
| Copy From:             | ~                                |                    |           |             |     | 🗌 Hol   | d From Furthe | er Processir | ng           |           |
| Header                 |                                  |                    |           |             |     |         |               |              |              |           |
| *PO Date:              | 11/09/2009                       | Vendor Se          | arch      |             |     |         |               |              |              |           |
| Vendor                 | CMHSOFTW-001                     | 🔍 <u>Vendor De</u> | tails     |             |     |         |               |              |              |           |
| *Vendor ID:            | 0000014428                       | CMH Softw          | are, Inc  |             |     | Recei   | ot Status:    | Not Recvd    |              |           |
| *Buyer:                | MEHLER                           | 🔍 🛛 Mark A Mel     | nler      |             |     | *Dispa  | atch Method:  | Print        | ~            | Dispatch  |
| *TCNJ Ref:             | Purchases Under \$               | 1000 🔽             |           |             |     | Amour   | nt Summary    |              |              | Suspanan  |
| PO Reference:          | BO Activition                    | Add ShipT          |           |             |     | Merch   | andise:       |              | 206.50       |           |
| PO Defaults            | PO Activities<br>Document Status | Add Ship I         | Commen    | 115         |     | Freigh  | t/Tax/Misc.:  |              | 0.00         | Calculate |
| Add Comments           | Requisitions                     |                    |           |             |     | Total / | Amount:       |              | 206.50 U     | JSD       |
| Add Items From         |                                  |                    | Select Li | nes To Disp | lay |         |               |              |              |           |
| Purchasing Kit         | Catalog                          | Item Search        | Line:     | Q           | To: | Q       | Retrieve      |              |              |           |

## **Receiving Invoices In MAPS**

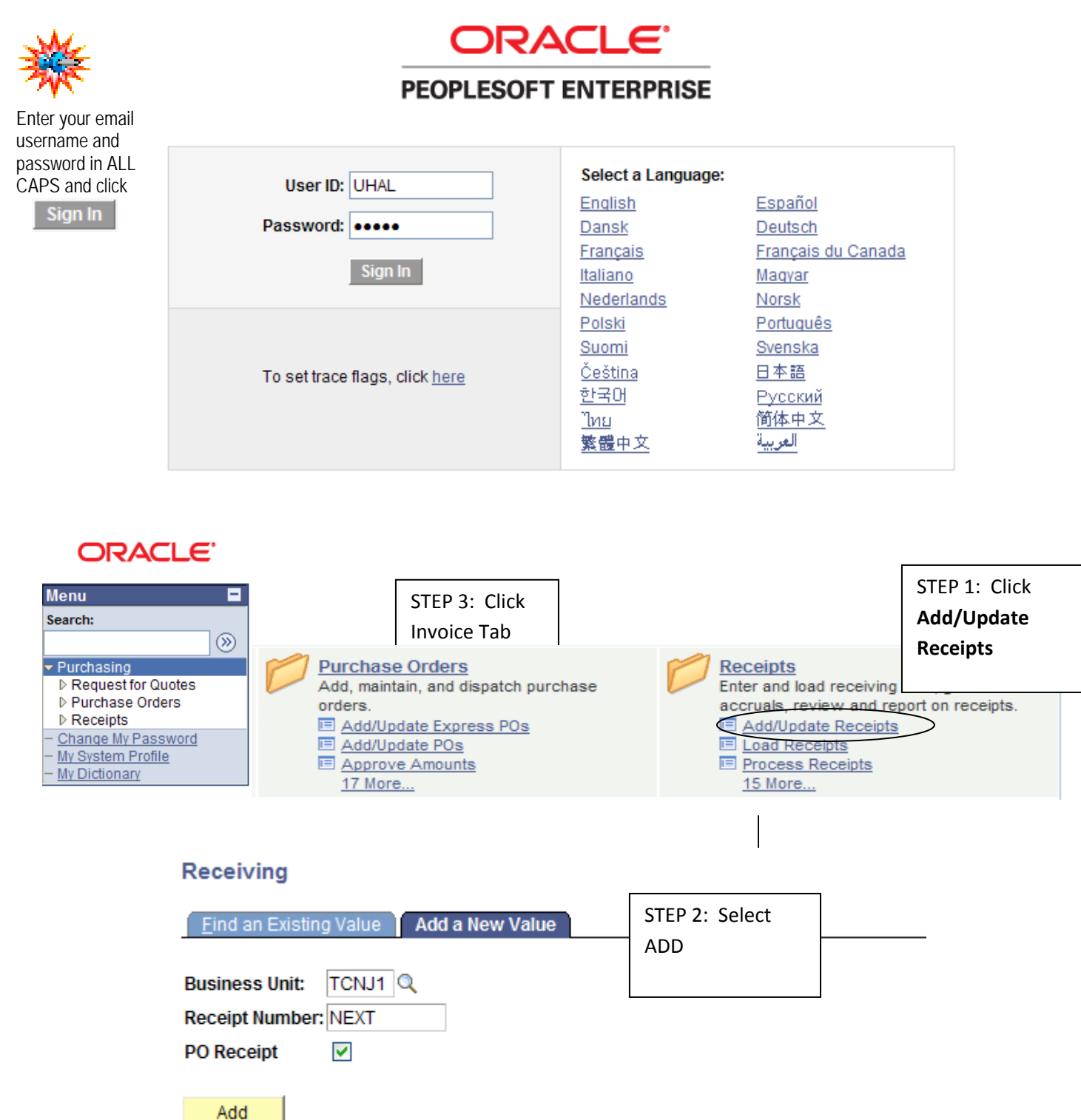

Find an Existing Value Add a New Value

| Select Purchase Order | -         |     |                         |             |                |
|-----------------------|-----------|-----|-------------------------|-------------|----------------|
| Search Criteria       |           |     |                         |             |                |
| PO Unit:              | TCNJ1     |     | Days +/- Today:         |             |                |
| ID:                   |           | >   | Start Date:             | 1           |                |
| Line/Sched Num:       |           |     | End Date:               | 31          |                |
| Release:              |           |     | Vendor Name:            | 0           | Vendor Lookup  |
| Item ID:              |           | Q   | Vendor Item ID:         | 0           | L              |
| Ship To:              | Q         |     | Manufacturer ID:        |             |                |
| Ship Via:             | Q         |     | Manufacturer's Item ID: |             |                |
| Retrieve Open PO      | Schedules |     |                         |             |                |
| Deevel                |           | Rec | eipt Qty Options        |             |                |
| Search                |           | C   | No Order Qty            | Ordered Qty | PO Remaining ( |
| OK Cancel             | Refresh   |     |                         |             |                |

### Click SEARCH or enter PO ID number

| Retri                | Retrieved Rows Customize   Find   View All   🗰 First 🕙 1-5 of 14 🛽 Last |                     |             |              |                |                 |               |                                |             |                                |  |  |
|----------------------|-------------------------------------------------------------------------|---------------------|-------------|--------------|----------------|-----------------|---------------|--------------------------------|-------------|--------------------------------|--|--|
| Sel                  | ected Row                                                               | rs <u>S</u> hipping | Related     | <u>M</u> ore | Details        |                 |               |                                |             |                                |  |  |
| <u>Sel</u>           | <u>PO Unit</u>                                                          | <u>PO ID</u>        | <u>Line</u> | <u>Sched</u> | <u>Release</u> | <u>Due Date</u> | <u>PO Qty</u> | <u>Prior</u><br><u>Receipt</u> | <u>ltem</u> | <u>Description</u>             |  |  |
|                      | TCNJ1                                                                   | 000000002           | 1           | 1            |                | 09/10/2009      | 1.0000        | 3.0000                         |             | I TRANS                        |  |  |
|                      | TCNJ1                                                                   | 000000004           | 1           | 1            |                | 09/16/2009      | 1.0000        | 1.0000                         |             | Sharpen 3 saws pursuant to quo |  |  |
|                      | TCNJ1                                                                   | 8000000008          | 1           | 1            |                | 09/16/2009      | 1.0000        | 1.0000                         |             | I TRANS                        |  |  |
|                      | TCNJ1                                                                   | 000000015           | 1           | 1            |                | 09/17/2009      | 1.0000        | 1.0000                         |             | Office Supplies                |  |  |
|                      | TCNJ1                                                                   | 000000016           | 1           | 1            |                | 09/17/2009      | 1.0000        |                                |             | ddd                            |  |  |
| Select All Clear All |                                                                         |                     |             |              |                |                 |               |                                |             |                                |  |  |
| 0                    | к с                                                                     | ancel               | efresh      |              |                |                 |               |                                |             |                                |  |  |

Select the PO ID you want to receive by checking the selection box.

| Maintain F        | Receipts                |                              |                         |                      |          |                    |               |               |         |                               |      |   |
|-------------------|-------------------------|------------------------------|-------------------------|----------------------|----------|--------------------|---------------|---------------|---------|-------------------------------|------|---|
| Receivi           | ng                      |                              |                         |                      |          |                    |               |               |         |                               |      |   |
| Business Unit:    |                         | TCNJ1 Receipt Status: Open X |                         |                      |          |                    |               |               |         |                               |      |   |
| Receipt ID:       |                         | IEXT                         | Add Comments Activities |                      |          |                    |               |               |         |                               |      |   |
|                   | He                      | eader Details                |                         |                      |          |                    |               |               |         |                               |      | _ |
| Header            |                         |                              |                         |                      |          |                    |               |               |         |                               |      |   |
| Select Purcha     | <u>ase Order</u>        |                              |                         |                      |          |                    |               |               |         |                               |      |   |
| Receipt Lines     | 3                       |                              | <b>V</b>                |                      |          | Customize   Fi     | nd View       |               | First - | 🛾 1 of 1 🕩                    | Last |   |
| Receipt Lin       | es <u>M</u> ore Details | Links and Stati              | us Item / M f           | g Data <u>O</u> ptio | onal Ing | put <u>S</u> ource | e Informatio  | on 📑          | E)      | Device                        |      |   |
| Line              | <u>ltem</u>             | Description                  | Price                   | <u>Receipt Qty</u>   |          | Accept Qty         | <u>Status</u> | <u>Serial</u> | Track   | Track                         |      |   |
| 1 📑               |                         | <u>I TRANS</u>               | 1500.0000(              | 1.0000               | Þ        | 1.0000             | Open          |               |         | <u>Device</u><br><u>Track</u> | ×    |   |
| Interface Receipt |                         |                              |                         |                      |          |                    |               |               |         |                               |      |   |
| Save 🖺            | Save Notify CRefresh    |                              |                         |                      |          |                    |               |               |         |                               |      |   |

Enter the amount of the invoice and click SAVE

| Maint                | ain Red              | eipts     |                            |                      |              |                 |                                        |                                               |               |                               |                               |      |
|----------------------|----------------------|-----------|----------------------------|----------------------|--------------|-----------------|----------------------------------------|-----------------------------------------------|---------------|-------------------------------|-------------------------------|------|
| Receiving            |                      |           |                            |                      |              |                 |                                        |                                               |               |                               |                               |      |
| Busine               | ess Unit:            |           | TCNJ1                      |                      | Rece         | eipt S          | tatus:                                 | Received                                      | ×             |                               |                               |      |
| Receip               | ot ID:               | (         | 000000022                  |                      | Add          | Comr            | <u>ments</u> <u>A</u>                  | ctivities                                     |               |                               |                               |      |
|                      |                      |           | Header Details             |                      | Doc          | umen            | t Status                               |                                               |               |                               |                               |      |
| Head                 | ler                  |           |                            |                      |              |                 |                                        |                                               |               |                               |                               |      |
| Select F             | Purchase             | Order     |                            |                      |              |                 |                                        |                                               |               |                               |                               |      |
| Receipt<br>Recei     | t Lines<br>ipt Lines | More Deta | ils 🍸 <u>Links and S</u> i | t <u>atus</u> Item / | Mfg Data 🍸 🤉 | <u>O</u> ption: | <u>Customiz</u><br>al Input <u>S</u> o | e   <u>Find</u>   View A<br>ource Information | u   🛄<br>   💷 | First 🗹                       | 1 of 1 🕨                      | Last |
| Line                 | ltem                 |           | Description                | Price                | Receipt Qty  |                 | Accept Qty                             | <u>Status</u>                                 | <u>Serial</u> | <u>Device</u><br><u>Track</u> | <u>Device</u><br><u>Track</u> |      |
| 1                    | 1                    |           | <u>I TRANS</u>             | 200.00               | 1.0000       | Þ               | 1.0000                                 | Received                                      |               |                               | <u>Device</u><br><u>Track</u> | ×    |
| Interface Receipt    |                      |           |                            |                      |              |                 |                                        |                                               |               |                               |                               |      |
| Save Notify CRefresh |                      |           |                            |                      |              |                 |                                        |                                               |               |                               |                               |      |

Make sure status indicates RECEIVED and the system generates a receipt ID.

The invoice is NOT receive if the status does not change to RECEIVED and generates a Receipt ID.

## **Reviewing Purchase Order Activity**

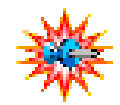

Enter your email username and password in ALL CAPS and click Sign In

## ORACLE

### PEOPLESOFT ENTERPRISE

| User ID: UHAL                          | Select a Language: |                    |  |  |  |  |
|----------------------------------------|--------------------|--------------------|--|--|--|--|
|                                        | English            | <u>Español</u>     |  |  |  |  |
| Password: •••••                        | Dansk              | Deutsch            |  |  |  |  |
|                                        | Français           | Français du Canada |  |  |  |  |
| Sign In                                | <u>Italiano</u>    | Magyar             |  |  |  |  |
|                                        | Nederlands         | Norsk              |  |  |  |  |
|                                        | Polski             | Português          |  |  |  |  |
|                                        | <u>Suomi</u>       | <u>Svenska</u>     |  |  |  |  |
| To set trace flags, click here         | <u>Čeština</u>     | <u>日本語</u>         |  |  |  |  |
| ······································ | <u>한국어</u>         | Русский            |  |  |  |  |
|                                        | <u>ไทย</u>         | 简体中文               |  |  |  |  |
|                                        | <u>繁體中文</u>        | العربية            |  |  |  |  |
|                                        |                    |                    |  |  |  |  |

## ORACLE

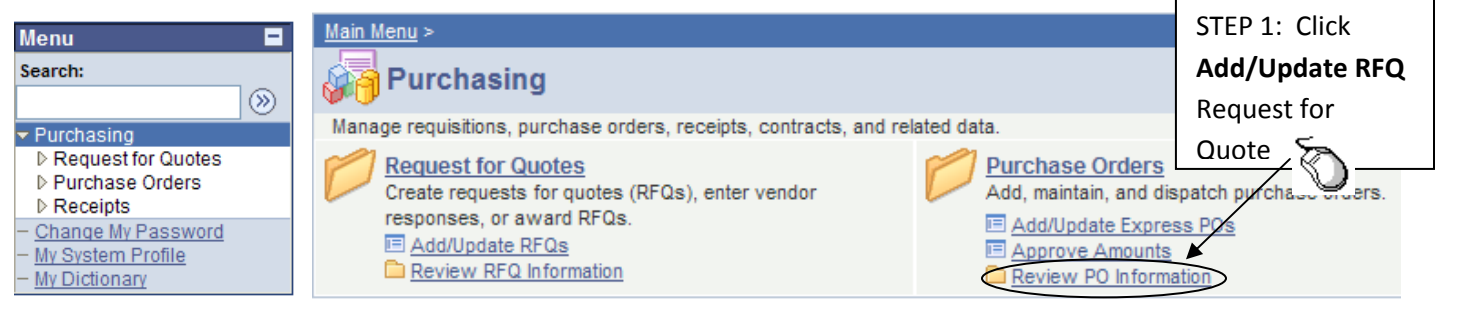

| Activity S STEP 3: C<br>Invoice T |      | Click<br>Tab                     |             |                 |            | STEP 2:<br>Amount | View PO<br>(Amt     |                 |               |
|-----------------------------------|------|----------------------------------|-------------|-----------------|------------|-------------------|---------------------|-----------------|---------------|
| Unit:                             | TCN  | IJ1                              |             | PO Status: Di   | spatched   |                   | Ordered             | )               |               |
| PO ID: 000000010                  |      | Vendor: Aquatic Distributors Inc |             |                 |            |                   |                     |                 |               |
| Lines                             |      |                                  | •           |                 |            | Custom            | ize   Find   View / | All 📕 🛛 First 🗹 | 1 of 1 🕑 Last |
| Deta                              | ails | Receipt                          | Invoice     | Matched         | RTV        |                   |                     |                 |               |
| <u>Line</u>                       |      | <u>ltem</u>                      | Item Descri | <u>ption</u>    | <u>UOM</u> | Order Qty         | Amount Ord          | ered Currency   | Amount Only   |
| 1                                 | ŀ    |                                  | Admission S | <u>Services</u> | EA         | 1.0000            | 883                 | .000 USD        |               |

|                 | -                   | -                  |                             | _                        |                          |               | _                            |                       |       |
|-----------------|---------------------|--------------------|-----------------------------|--------------------------|--------------------------|---------------|------------------------------|-----------------------|-------|
| Unit:<br>PO ID: | TCNJ1<br>0000000010 | PO Sta<br>Vendor   | <b>tus:</b> Disp<br>:: Aqua | oatched<br>atic Distribi | STEP 4: Vi<br>Invoice Am | ew the<br>nt  |                              |                       |       |
| Lines           |                     |                    |                             | L                        | Custom ze                | Find   View / | All 🔛 🛛 First 🖯              | ط <sub>1 of 1</sub> 🕨 | Last  |
| Detai           | ls Receipt          | Invoice N          | latched                     | RTV                      |                          |               |                              |                       |       |
| Line            | <u>ltem</u>         | Item Description   | <u>uom</u>                  | <u>Amount</u><br>Only    | Amt Invoiced             | Currency      | <u>Un-invoiced</u><br>Amount | <u>Currency</u>       |       |
| 1 🗄             |                     | Admission Services | EA                          |                          | 800.000                  | USD           | 83.000                       | USD                   | 1<br> |